# VMware (платная версия) VMotion Руководство пользователя

| 1. | Введение в VMware vMotion                                | 2  |
|----|----------------------------------------------------------|----|
|    | 1.1 Предварительное условие VMware vMotion               | 2  |
|    | 1.2 Топологическая схема                                 | 3  |
| 2. | Конфигурация                                             | 4  |
|    | 2.1 Конфигурация vCenter Server                          | 4  |
|    | 2.1.1 Настройка DRS                                      | 4  |
|    | 2.1.2 Настройка обеспечения бесперебойной работы VSphere | 5  |
|    | 2.1.3 Вход/выход из режима обслуживания вручную          | 6  |
|    | 2.2 Конфигурация Winpower                                | 8  |
|    | 2.2.1 Добавление сервера vCenter                         | 8  |
|    | 2.2.2 Проверка сервера vCenter                           | 9  |
|    | 2.2.3 Настройка отключения                               | 10 |
|    | 2.3 Настройка ПСУ                                        | 14 |
|    | 2.3.1 Таймер отключения ИБП                              | 14 |
|    | 2.3.2 Таймер Winpower и таймер ПСУ                       | 14 |
| 3. | Испытание отключения                                     | 16 |
|    | 3.1 Таблица действий по отключению ESXi/ESX              | 16 |
|    | 3.2 Моделирование испытания отключения                   | 17 |
|    | 3.2.1 Случай 1                                           | 18 |
|    | 3.2.2 Случай 2                                           | 18 |
|    | 3.2.3 Случай 3                                           | 18 |
| 4. | Защита сервера vCenter                                   | 20 |
|    | 4.1 Защита сервера vCenter через Winpower                | 20 |
|    | 4.2 Защита сервера vCenter через ПОЗС                    | 23 |
| 5. | Защита NAS/SAN (на примере NAS QNAP TS-269 pro)          | 25 |
|    | 5.1 Общая информация                                     | 25 |
|    | 5.2 Защита NAS/SAN через SNMP                            | 25 |
|    | 5.3 Защита NAS/SAN через USB                             | 26 |

# **1** Введение в VMware vMotion

- Winpower переключает хосты ESXi/ESX (питание от ИБП) в режим обслуживания для переноса виртуальных машин на другие подключенные к сети хосты ESXi/ESX после потери питания ИБП переменного тока. В завершение Winpower корректно завершает работу хостов ESXi/ESX в установленное время. При восстановлении питания переменного тока ИБП, Winpower выводит ESXi/ESX из режима обслуживания, после чего vCenter Server назначает виртуальные машины на исходные хосты ESXi/ESX.
- При восстановлении питания переменного тока ИБП во время перемещения виртуальных машин, перемещение на другие подключенные к сети хосты ESXi/ESX продолжается и хосты ESXi/ESX продолжают переход в режим обслуживания. Далее хосты ESXi/ESX незамедлительно выходят из режима обслуживания, и vCenter Server назначает виртуальные машины назад на исходные хосты ESXi/ESX.
- Если при перемещении виртуальных машин все другие хосты ESXi/ESX отключены от сети, Winpower завершает работу хостов ESXi/ESX с одновременным корректным завершением работы виртуальных машин.
- В Winpower предусмотрено два режима для хостов ESXi/ESX, режим обслуживания и режим отключения:
  - ♦ При выборе только режима обслуживания, хосты ESXi/ESX входят в режим обслуживания и виртуальные машины переходят на другие подключенные к сети хосты ESXi/ESX, без отключения хостов.
  - ♦ При выборе только режима отключения, хосты ESXi/ESX не переключаются в режим обслуживания, однако работа хостов ESXi/ESX и виртуальных машин завершается.
  - ♦ При выборе обоих вариантов хосты ESXi/ESX сначала переходят в режим обслуживания, и виртуальные машины переходят на другие подключенные к сети хосты. По окончании работа хостов ESXi/ESX завершается.

### **1.1 Предварительные условия VMware vMotion**

Оборудование:

- ИБП с платой сетевого управления (ПСУ).
- Более двух хостов VMware ESXi (платная версия) и vCenter Server.
- Сетевой сервер хранения данных: ПО NAS/SAN

Software:

- Необходимо наличие установленных VMware vCenter и VMware vSphere Client.
- Хосты ESXi/ESX можно включать в режим обслуживания вручную.
- Необходимо наличие установленного Winpower на сервере vCenter или любой другой системы Windows/Linux в той же локальной сети, что и сервер vCenter.

# 1.2 Топологическая схема

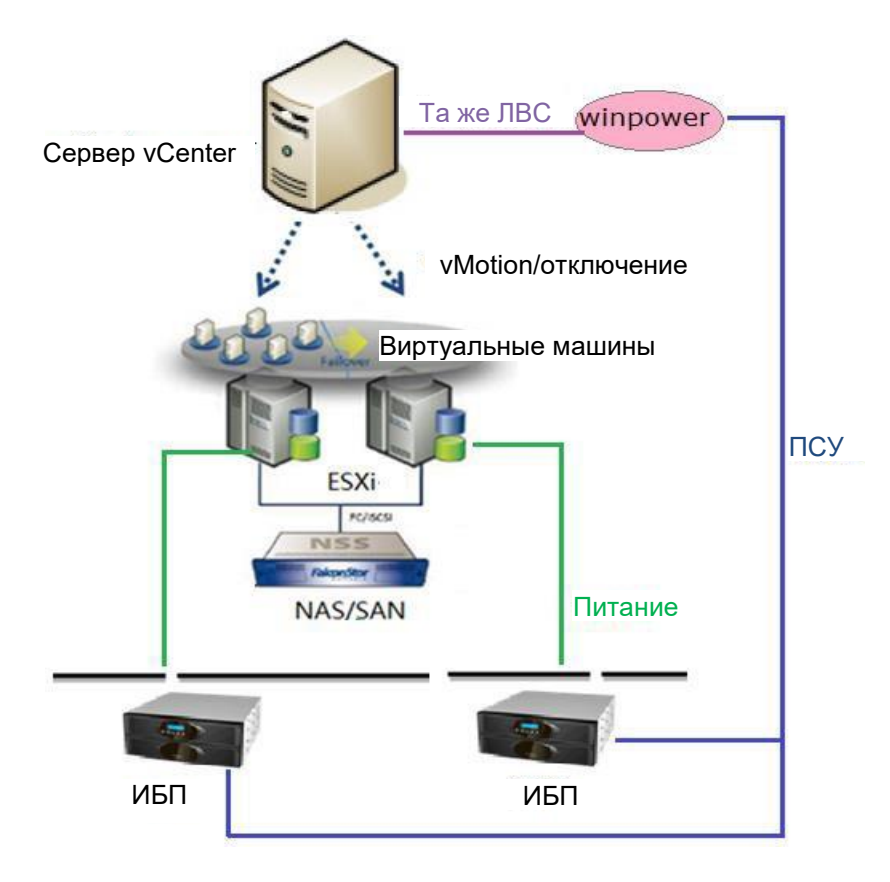

Рисунок 1.2

# 2. Конфигурация

# 2.1 Конфигурация vCenter Server

### 2.1.1 Настройка DRS

• Необходимо включить функцию DRS, выберите Кластер / Cluster, правой кнопкой мыши выберите Редактирование настроек / Edit Setting > Включить VMware DRS / Turn on VMware DRS. Нажмите Далее / Next для завершения открытия функции DRS. Функция DRS по умолчанию

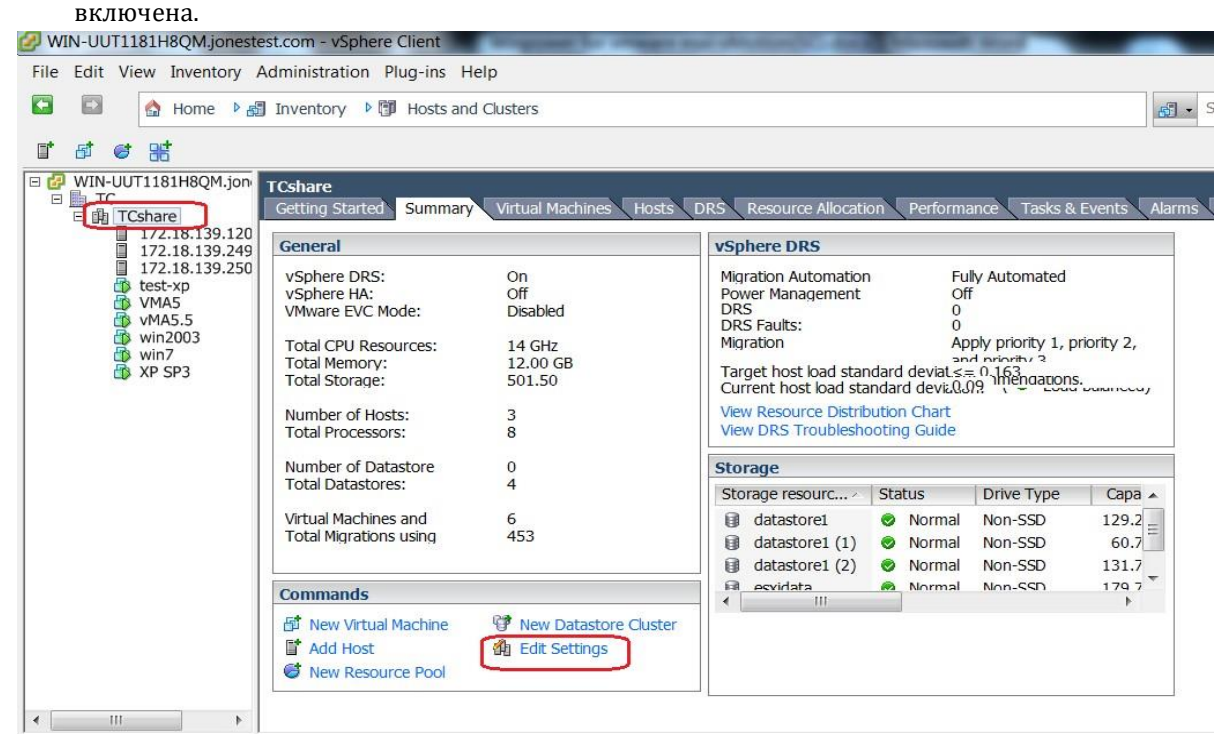

Рисунок 2.1.1-1

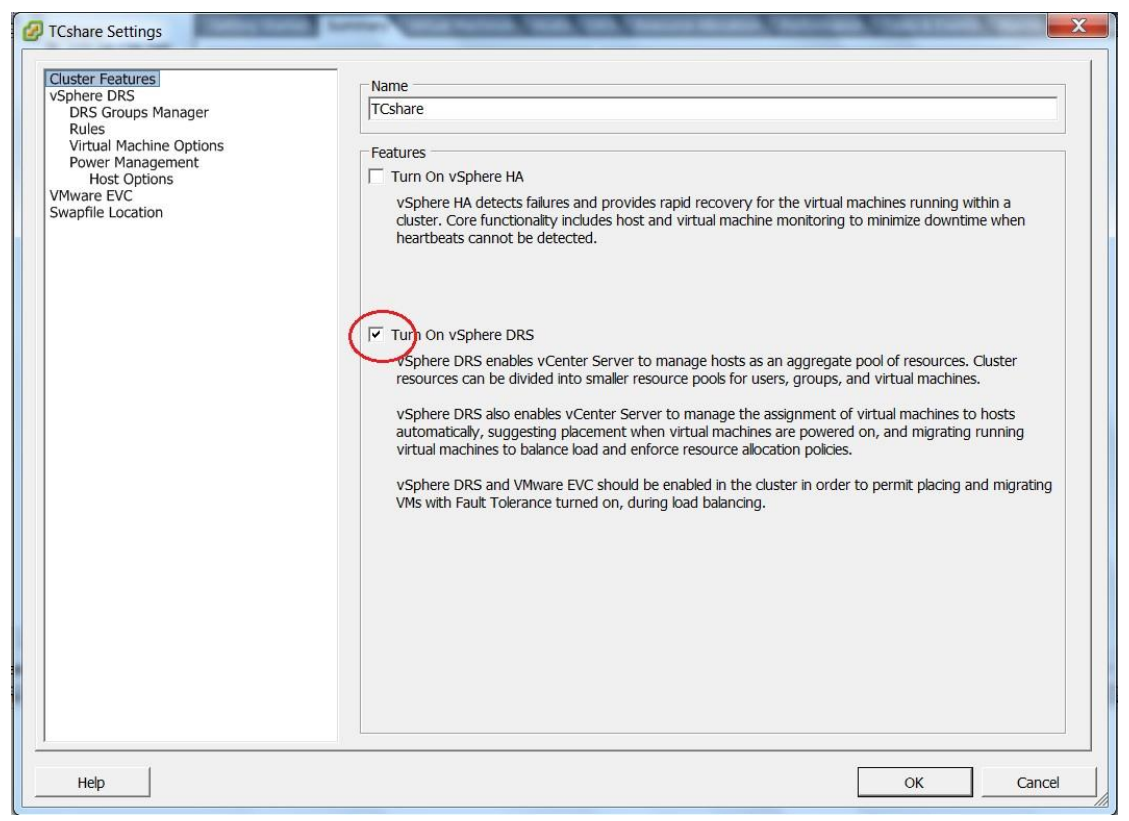

Рисунок 2.1.1-2

### 2.1.2 Настройка обеспечения бесперебойной работы VSphere

 Предусмотрена функция обеспечения бесперебойной работы (НА), которую можно включить или выключить командой «Включить функцию обеспечения бесперебойной работы vSphere / Turn on vSphere HA», как показано ниже на рисунке 2.1.1-2. После включения функции обеспечения бесперебойной работы кластера HA, VMware отключает функцию «Разрешить автоматический пуск и завершение работы виртуальных машин вместе с системой / Allow virtual machines to start and stop automatically with the system», при этом виртуальные машины не запускаются при перезапуске хостов ESXi/ESX.

| Allow virtual machines to                                                                                                    | start and stop automatically with the system                                                                                                    |                                   |                    |                             |
|----------------------------------------------------------------------------------------------------|----------------------------------------------------------------------------------------------------|-----------------------------------|--------------------|-----------------------------|
| Default Startup Delay                                                                                                    |                                                                                                    | Default Shutdown Delay            |                    |                             |
| For each virtual machine,                                                                                                    | delay startup for:                                                                                                    | For each virtual machine, d       | elay shutdown for: |                             |
| 10 seconds                                                                                                    |                                                                                                    | 30 seconds                        |                    |                             |
| Continue immediately                                                                                                    | if the VMware Tools start                                                                                                    | Shutdown Action:                  | Guest Shutdown     |                             |
| tartup Order<br>ower on the specified virtu.<br>Ord Virtual Machine<br>Automatic Startup<br>Any Order                                           | al machines when the system starts. During shutdow   Startup   Startup Del  Shutd   Shutdown                                                                       | n, they will be stopped in the op | posite order.      | Move Up                     |
| tartup Order<br>ower on the specified virtu<br>Ord Virtual Machine<br>Automatic Startup<br>Any Order                                            | al machines when the system starts. During shutdow Startup   Startup Del   Shutd   Shutdown                                                                        | n, they will be stopped in the op | posite order.      | Move Up                     |
| tartup Order<br>wer on the specified virtu<br>Ord Virtual Machine<br>Automatic Startup<br>Any Order<br>Manual Startup<br>win2003                | al machines when the system starts. During shutdow Startup Startup Del Shutd Shutdown Disabl 10 seconds Shut 30 seconds                                            | n, they will be stopped in the op | posite order.      | Move Up                     |
| tartup Order<br>wer on the specified virtu<br>Ord Virtual Machine<br>Automatic Startup<br>Any Order<br>Manual Startup<br>@ win2003<br>@ vin2003 | al machines when the system starts. During shutdow<br>Startup Startup Del Shutd Shutdown<br>Disabl 10 seconds Shut 30 seconds<br>Disabl 10 seconds Shut 30 seconds | n, they will be stopped in the op | posite order.      | Move Up<br>Move Dow<br>Edit |
| tartup Order<br>wer on the specified virtu<br>Ord Virtual Machine<br>Automatic Startup<br>Any Order<br>Manual Startup<br>@ win2003<br>@ vMA5.5  | al machines when the system starts. During shutdow<br>Startup Startup Del Shutd Shutdown<br>Disabl 10 seconds Shut 30 seconds<br>Disabl 10 seconds Shut 30 seconds | n, they will be stopped in the op | posite order.      | Move Up<br>Move Dow<br>Edit |
| tartup Order<br>wer on the specified virtu<br>Ord Virtual Machine<br>Automatic Startup<br>Any Order<br>Manual Startup<br>@ win2003<br>@ vMA5.5  | al machines when the system starts. During shutdow<br>Startup Startup Del Shutd Shutdown<br>Disabl 10 seconds Shut 30 seconds<br>Disabl 10 seconds Shut 30 seconds | n, they will be stopped in the op | posite order.      | Move Up<br>Move Dow<br>Edit |
| tartup Order<br>wer on the specified virtu<br>Ord Virtual Machine<br>Automatic Startup<br>Any Order<br>Manual Startup<br>P win2003<br>VMA5.5    | al machines when the system starts. During shutdow<br>Startup Startup Del Shutd Shutdown<br>Disabl 10 seconds Shut 30 seconds<br>Disabl 10 seconds Shut 30 seconds | n, they will be stopped in the op | posite order.      | Move Up<br>Move Dov<br>Edit |

Рисунок 2.1.2-1

• Если функция НА отключена, рекомендуется включить функцию «Разрешить автоматический пуск и завершение работы виртуальных машин вместе с системой / Allow virtual machines to start and stop automatically with the system» для запуска виртуальных машин при перезапуске хостов ESXi/ESX.

Запустите клиент VMware, выберите хосты (необходимо установить все хосты), выберите Конфигурация / Configuration -> Запуск/завершение работы виртуальной машины / Virtual Machine Startup/Shutdown -> Свойства / Properties

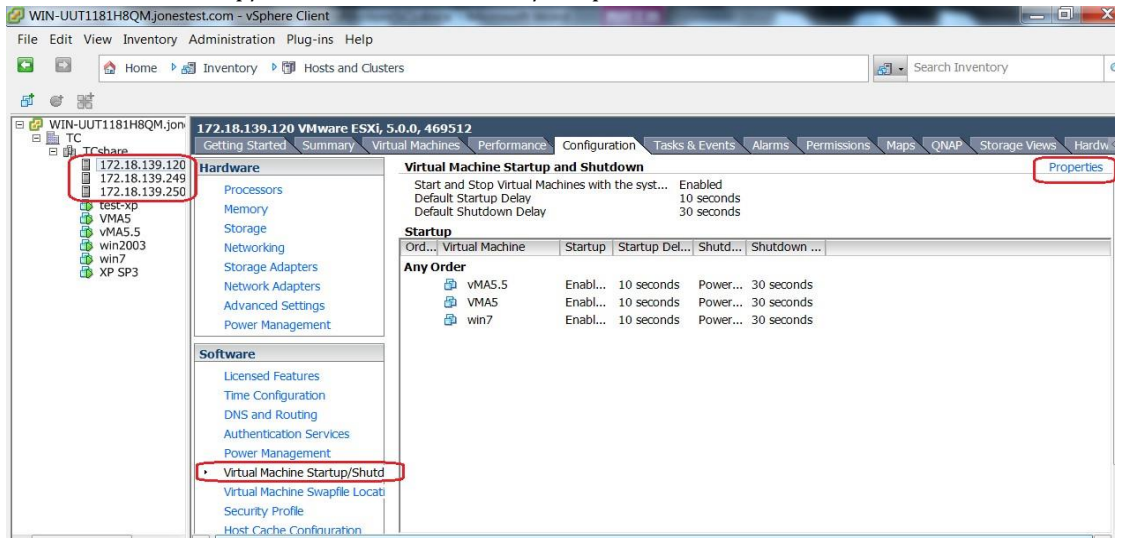

Рисунок 2.1.2-2

Выберите флажок «Разрешить автоматический пуск и завершение работы виртуальных машин вместе с системой / Allow virtual machines to start and stop automatically with the system checkbox». Переместите все виртуальные машины в список автоматического запуска Automatic Startup.

| yster                                     | m Settings                                                                                            |                                      |                                                       |                           |                                                    |              |            |     |         |                              |
|-------------------------------------------|----------------------------------------------------------------------------------------------------|--------------------------------------|-------------------------------------------------------|---------------------------|----------------------------------------------------|--------------|------------|-----|---------|------------------------------|
| Allov                                     | w virtual machine                                                                                     | s to start and sto                   | p automatically                                       | v with the s              | ystem                                              |              |            |     |         |                              |
| Defau                                     | ult Startup Delay                                                                                     |                                      |                                                       |                           |                                                    | Default Shut | down Delay |     |         |                              |
| For e                                     | each virtual mach                                                                                     | ine. delav startup                   |                                                       |                           | For each virtual machine delay shutdown for:       |              |            |     |         |                              |
| 10                                        | secon                                                                                                 | ds .                                 |                                                       |                           | 30                                                 | seconds      |            |     |         |                              |
| 1-0                                       |                                                                                                    |                                      |                                                       |                           |                                                    | 100          |            |     |         |                              |
|                                           | Continue immedi                                                                                       | ately if the VMwar                   | re Tools start                                        |                           |                                                    | Shutdowr     | Action:    | Pov | ver Off |                              |
| Ord.                                      | Virtual Machin                                                                                        | e Startup                            | Startup Del                                           | . Shutd                   | Shutdown                                           |              |            |     |         |                              |
| Ord                                       | Virtual Machin                                                                                        | e Startun                            | Startun Del                                           | Shutd                     | Shutdown                                           |              |            |     |         |                              |
| Ord.                                      | Virtual Machir                                                                                        | e Startup                            | Startup Del                                           | Shutd                     | Shutdown                                           | 5            |            |     |         | Movello                      |
| Ord<br>Auto                               | Virtual Machir<br>comatic Startup<br>🔂 vMA5.5                                                         | e Startup<br>Enabl                   | Startup Del                                           | Power                     | Shutdown<br>30 seconds                             |              |            |     |         | Move Up                      |
| Ord<br>Aut<br>1<br>2                      | Virtual Machir<br>omatic Startup<br>vMA5.5<br>vMA5                                                    | e Startup<br>Enabl<br>Enabl          | Startup Del<br>10 seconds<br>10 seconds               | Power<br>Power            | Shutdown<br>30 seconds<br>30 seconds               |              |            |     |         | Move Up<br>Move Down         |
| Ord.<br>Auto<br>1<br>2<br>3               | Wirtual Machin     Omatic Startup     WMA5.5     WMA5     WMA5     Win7                               | e Startup<br>Enabl<br>Enabl<br>Enabl | Startup Del<br>10 seconds<br>10 seconds<br>10 seconds | Power<br>Power<br>Power   | Shutdown<br>30 seconds<br>30 seconds<br>30 seconds |              |            |     |         | Move Up<br>Move Dowr         |
| Ord.<br>Auto<br>1<br>2<br>3<br>Any        | Virtual Machir<br>omatic Startup<br>vMA5.5<br>vMA5<br>vMA5<br>vMA5<br>vin7<br>vOrder<br>oraal Startun | e Startup<br>Enabl<br>Enabl<br>Enabl | Startup Del<br>10 seconds<br>10 seconds<br>10 seconds | Power<br>Power<br>Power   | Shutdown<br>30 seconds<br>30 seconds<br>30 seconds |              |            |     |         | Move Up<br>Move Dowr<br>Edit |
| Ord.<br>Auto<br>1<br>2<br>3<br>Any<br>Mar | Virtual Machir<br>omatic Startup<br>vMA5.5<br>vMA5<br>vMA5<br>vin7<br>vOrder<br>mual Startup          | e Startup<br>Enabl<br>Enabl          | Startup Del<br>10 seconds<br>10 seconds<br>10 seconds | . Shutd<br>Power<br>Power | Shutdown<br>30 seconds<br>30 seconds<br>30 seconds |              |            |     |         | Move Up<br>Move Down<br>Edit |
| Ord.<br>Auto<br>1<br>2<br>3<br>Any<br>Mar | Virtual Machin<br>omatic Startup<br>VMA5.5<br>VMA5<br>VMA5<br>VMA5<br>vin7<br>vOrder<br>nual Startup  | e Startup<br>Enabl<br>Enabl          | Startup Del<br>10 seconds<br>10 seconds<br>10 seconds | Power<br>Power<br>Power   | Shutdown<br>30 seconds<br>30 seconds<br>30 seconds |              |            |     |         | Move Up<br>Move Down<br>Edit |
| Ord.<br>1<br>2<br>3<br>Any<br>Mar         | , Virtual Machin<br>omatic Startup<br>WMA5.5<br>VMA5<br>Win7<br>r Order<br>hual Startup               | e Startup<br>Enabl<br>Enabl<br>Enabl | Startup Del<br>10 seconds<br>10 seconds<br>10 seconds | Shutd<br>Power<br>Power   | Shutdown<br>30 seconds<br>30 seconds<br>30 seconds |              |            |     |         | Move Up<br>Move Down<br>Edit |
| Ord.<br>Auto<br>1<br>2<br>3<br>Any<br>Mar | , Virtual Machin<br>omatic Startup<br>WMA5.5<br>VMA5<br>VMA5<br>Order<br>nual Startup                 | e Startup<br>Enabl<br>Enabl          | Startup Del<br>10 seconds<br>10 seconds<br>10 seconds | Power<br>Power<br>Power   | Shutdown<br>30 seconds<br>30 seconds<br>30 seconds |              |            |     |         | Move Up<br>Move Down<br>Edit |
| Ord.<br>Auto<br>1<br>2<br>3<br>Any<br>Mar | , Virtual Machin<br>omatic Startup<br>WMA5.5<br>VMA5<br>VMA5<br>Order<br>nual Startup                 | e Startup<br>Enabl<br>Enabl          | Startup Del<br>10 seconds<br>10 seconds<br>10 seconds | . Shutd<br>Power<br>Power | Shutdown<br>30 seconds<br>30 seconds<br>30 seconds |              |            |     |         | Move Up<br>Move Down<br>Edit |

Рисунок 2.1.2-3

#### 2.1.3 Вход/выход из режима обслуживания вручную

• Проверьте возможность переключения хостов ESXi/ESX в режим обслуживания вручную. Правой кнопкой мыши выберите хосты ESXi/ESX, выберите «Перейти в режим обслуживания / Enter Maintenance Mode».

| 🛃 WIN-UUT1181H8QM.jc                   | neste | st.com - vSphere Client                               |                           |                  | 51                                                         |                                |
|----------------------------------------|-------|-------------------------------------------------------|---------------------------|------------------|------------------------------------------------------------|--------------------------------|
| File Edit View Invento                 | ory A | dministration Plug-ins He                             | lp                        |                  |                                                            |                                |
| 🖸 🖾 🛕 Home                             | ▶ ख   | Inventory 👂 🗊 Hosts and                               | Clusters                  |                  |                                                            |                                |
| <b>d</b> @ 36                          |       |                                                       |                           |                  |                                                            |                                |
| ■                                      | .jon  | 172.18.139.120 VMware Es                              | SXi, 5.0.0,<br>Virtual Ma | 469512<br>chines | 2<br>Performance (                                         | Configuration                  |
| 172.18.139<br>172.18.139<br>172.18.139 | .2 🗇  | New Virtual Machine<br>New Resource Pool              | Ctrl+N<br>Ctrl+O          |                  | Status                                                     | Provisione                     |
| WMA5<br>WMA5.5<br>win2003              | 38    | New vApp<br>Disconnect                                | Ctrl+A                    |                  | <ul> <li>Normal</li> <li>Normal</li> <li>Normal</li> </ul> | 44.05 GB<br>3.63 GB<br>3.63 GB |
| win7<br>XP SP3                         |       | Enter Maintenance Mode<br>Rescan for Datastores       |                           |                  | . Horman                                                   | 5.05 00                        |
|                                        |       | Add Permission<br>Alarm                               | Ctrl+P                    |                  |                                                            |                                |
|                                        |       | Host Profile                                          |                           | •                |                                                            |                                |
|                                        |       | Shut Down<br>Enter Standby Mode<br>Reboot<br>Power On |                           |                  |                                                            |                                |
|                                        |       | Report Summary<br>Report Performance                  |                           |                  |                                                            |                                |
|                                        | Q     | Open in New Window O<br>Remove<br>QNAP                | trl+Alt+N                 | ,                |                                                            |                                |
|                                        |       | Рисуно                                                | к 2.1.3-1                 |                  |                                                            |                                |

• См. перечень недавних задач «Recent Tasks», хосты могут переключиться в режим обслуживания, и виртуальные машины можно переместить на другие хосты ESXi/ESX.

| Recent Tasks            |                |           |         | Name, Target                | or Status contains: • | Clea              |
|-------------------------|----------------|-----------|---------|-----------------------------|-----------------------|-------------------|
| Name                    | Target         | Status    | Details | Initiated by                | Requested Start       | Start Time        |
| Migrate virtual machine | vMA5.5         | Completed |         | System                      | 2015/1/22 1:54:       | 2015/1/22 1:54:16 |
| Migrate virtual machine | D VMA5         | Completed |         | System                      | 2015/1/22 1:54:       | 2015/1/22 1:54:16 |
| Migrate virtual machine | 🗗 win7         | Completed |         | System                      | 2015/1/22 1:54:       | 2015/1/22 1:54:16 |
| Enter maintenance mode  | 172.18.139.120 | Completed |         | VSPHERE.LOCAL\Administrator | 2015/1/22 1:54:       | 2015/1/22 1:54:16 |

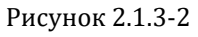

• Правой кнопкой мыши выберите хосты ESXi/ESX, выберите «Выход из режима обслуживания / Exit Maintenance Mode», ESXi/ESX выходит из режима обслуживания и vCenter Server назначает виртуальные машины назад на хосты.

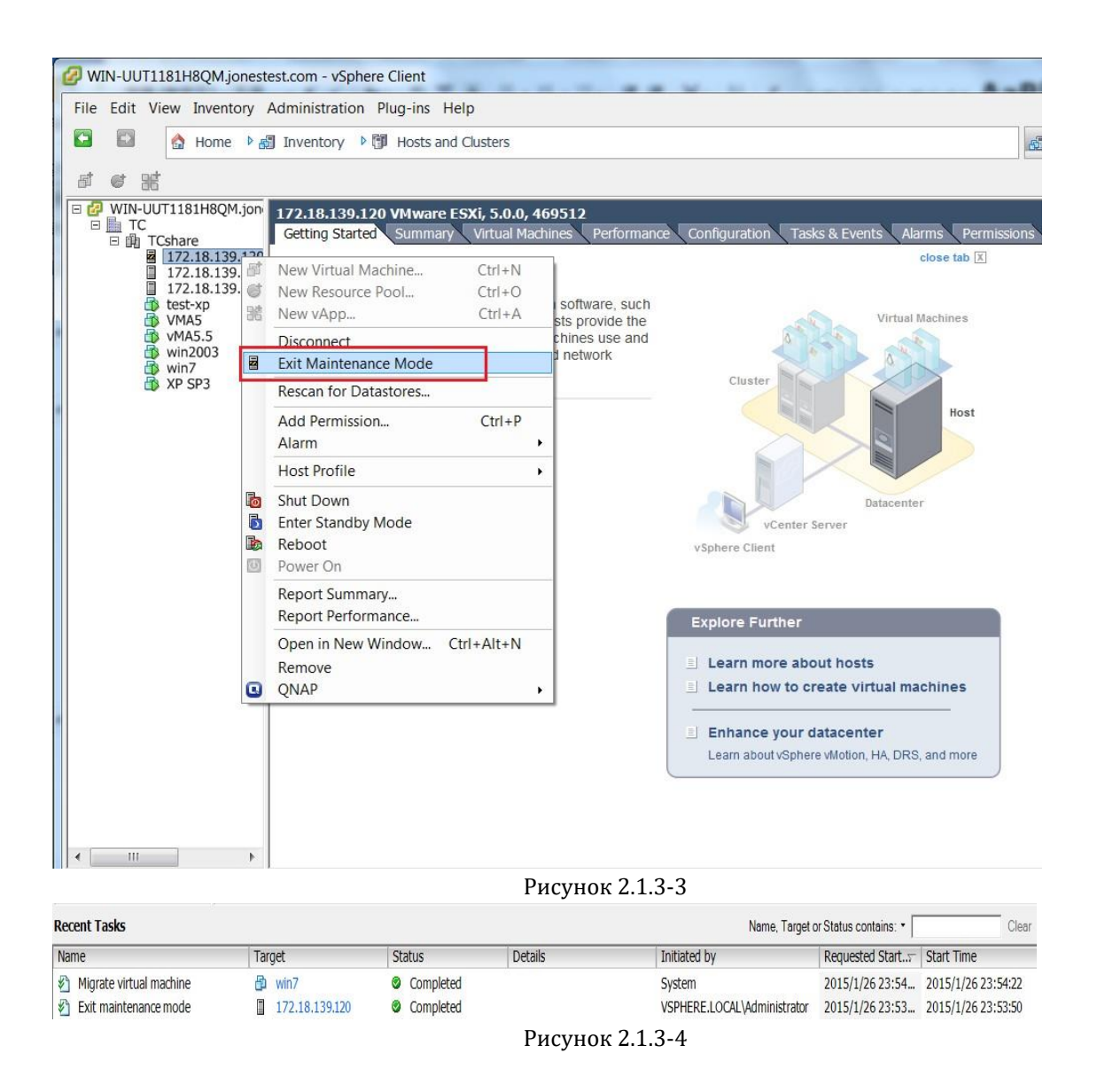

# 2.2 Конфигурация Winpower

### 2.2.1 Добавление сервера vCenter

- Откройте менеджер Winpower, выберите «Система / System» -> «Действие от имени администратора / Act as Administrator». Введите пароль администратора.
- Выберите пункт «VMotion», выберите кнопку «Добавить / Add».

| 🛃 Winpower Manager VMotion                                                      |                                                                 |                 |                   |
|---------------------------------------------------------------------------------|-----------------------------------------------------------------|-----------------|-------------------|
| System Logs Device Tools Monit                                                  | r <u>S</u> NMP <u>P</u> reference <u>L</u> anguage <u>H</u> elp |                 |                   |
| 🕘 👼 🐍 📰 🥘                                                                       |                                                                 |                 |                   |
| Root                                                                            | Add Modify                                                      | Remove          | Shutdown Settings |
| En COM4                                                                         | IP address or host name Connection                              | i State Product | Powered by UPS    |
| ULACNWHP7505570<br>ULACNWHP7505570<br>ULACNWHP7505213<br>ULACNWHP7506406<br>WAN |                                                                 |                 | ~                 |
| < <u> </u>                                                                      | •                                                               |                 | *                 |

Рисунок 2.2.1-1

• Выберите «VMware vCenter» в «Продукт / Product», введите IP сервера vCenter , имя пользователя, пароль в диалоговом окне «Добавить VMware vCenter / Add VMware "vCenter».

| <u>ه</u>                | ×                   |
|-------------------------|---------------------|
| Product                 | VMware vCenter -    |
| IP address or host name | 172.18.139.105      |
| User Name               | aasfd@vsphere.local |
| Password                | ••••••              |
| <u></u> K               | Cancel              |

Рисунок 2.2.1-2

### 2.2.2 Проверка сервера vCenter

• После добавления сервера vCenter, в узле VMotion в перечень будут включены сервер vCenter и хосты ESXi/ESX.

| 🕌 Winpower Manager VMot  | tion                            |                      |                 |                   |
|--------------------------|---------------------------------|----------------------|-----------------|-------------------|
| System Logs Device Tools | Monitor <u>SNMP</u> reference L | anguage <u>H</u> elp |                 |                   |
| 🗾 🔠 况 🔝 🗒                |                                 |                      |                 |                   |
|                          | Add                             | Modify               | move Refresh    | Shutdown Settings |
| E 0 LIACNWHP75           | IP address or host name         | Connection State     | Product         | Powered by UPS    |
| E 0 liaCNWHP75(          | 172.18.139.105                  | 📀 Normal             | VMware vCenter  | •                 |
|                          | 2 172.18.139.126                | Normal               | VMware ESX/ESXi |                   |
| LIACNWhp45               | 3 172.18.139.249                | O Normal             | VMware ESX/ESXi |                   |
| E O LIACNWHP75           | 4 172.18.139.231                | Ø Normal             | VMware ESX/ESXi |                   |
| WAN                      | 5 172.18.139.250                | Communication Lost   | VMware ESX/ESXi |                   |
| SNMP                     |                                 |                      |                 |                   |
| Vivioliti                |                                 |                      |                 |                   |
|                          |                                 |                      |                 |                   |
|                          |                                 |                      |                 |                   |
|                          |                                 |                      |                 |                   |
|                          |                                 |                      |                 |                   |
|                          |                                 |                      |                 |                   |
|                          |                                 |                      |                 |                   |
|                          |                                 |                      |                 |                   |
|                          |                                 |                      |                 |                   |
|                          |                                 |                      |                 |                   |
|                          |                                 |                      |                 |                   |
|                          |                                 |                      |                 |                   |
|                          |                                 |                      |                 |                   |
|                          |                                 |                      |                 |                   |
|                          |                                 |                      |                 | -                 |
| < <u> </u>               | 5 <                             |                      |                 | •                 |

|                       | Рисунок 2.2.2                                                                                                    |  |  |  |  |
|-----------------------|----------------------------------------------------------------------------------------------------|--|--|--|--|
| Параметры             | Определить                                                                                                    |  |  |  |  |
| IP адрес              | В сервере vCenter приведены IP адрес сервера vCenter и хосты ESXi/ESX.                                              |  |  |  |  |
| Состояние подключения | Перечень с сервером vCenter и состоянием<br>подключения хостов ESXi/ESX.<br>Состояние обновляется каждые 30 секунд. |  |  |  |  |
| Питание от            | Перечень хостов ESXi/ESX с указанием ИБП, от которых обеспечивается питание UPS, зависит от IP ПСУ.                 |  |  |  |  |
| Продукт               | Существует два продукта: VMware ESXi/ESX и<br>VMware vCenter                                                        |  |  |  |  |

### 2.2.3 Настройка завершения работы

• Выберите пункт «SNMP», выберите «SNMP» -> «Поиск устройства / Search Device», введите начальный и конечный IP ПСУ, выполните поиск ПСУ.

| Winpower Manager SNMP                                                                                                    | CNMP. Proference Langua                                                                                                    | and Help                                                                                                 | -             |                |
|----------------------------------------------------------------------------------------------------|----------------------------------------------------------------------------------------------------|----------------------------------------------------------------------------------------------------|---------------|----------------|
|                                                                                                    |                                                                                                    | Ne Lieih                                                                                                 |               |                |
| Root<br>Share a constraint of the second second secon | Location IP address                                                                                                    | Alias Model                                                                                              | Status ← Load | d Link Serial# |
| IIaCNWHP75(     On-LIN     On-LIN     O        | Search Device Protocol Type P SNMP Version S Area Name A Start IP I End IP I SNMP Port II Public Community Found Device: Added Device: Search | rrotocol IPv4 ▼<br>NMP v1 ▼<br>VI Devices ▼<br>172 , 18 , 139 , 1<br>172 , 18 , 139 , 254<br>61<br>ublic |               |                |
| <                                                                                                    |                                                                                                    |                                                                                                    |               |                |

Рисунок 2.2.3-1

• Добавление плат ПСУ выполняется в пункте «SNMP» как показано ниже:

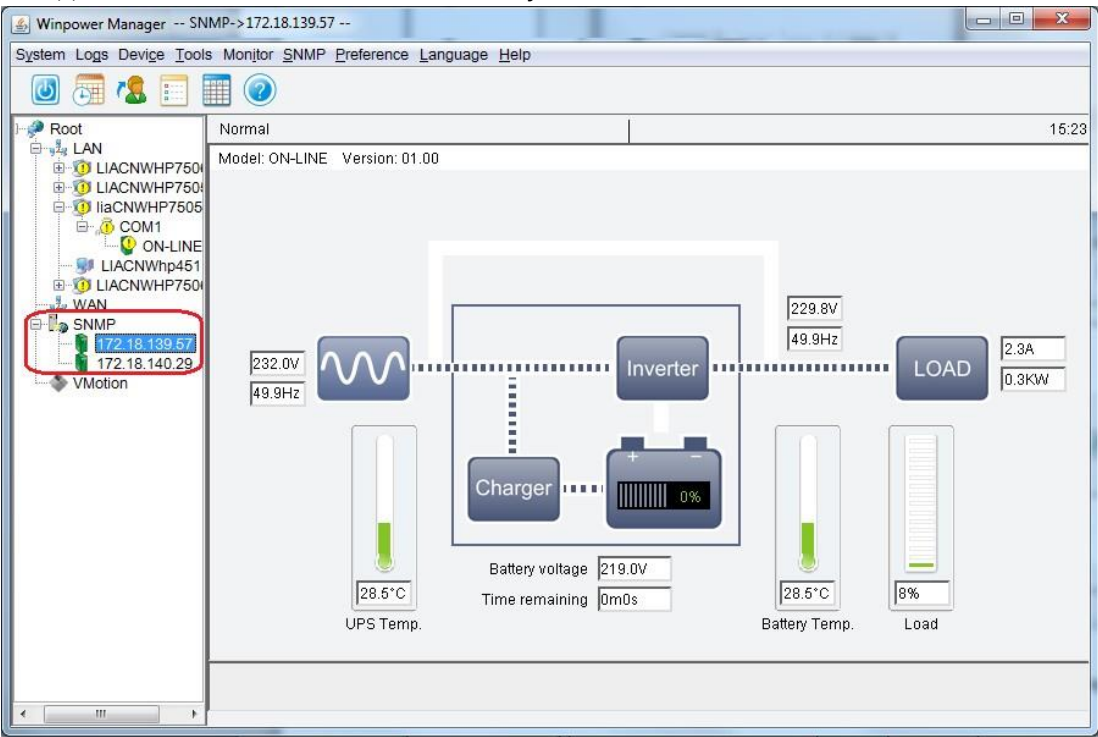

Рисунок 2.2.3-2

• Выберите хосты ESXi/ESX в пункте «VMotion», выберите кнопку «Настройки завершения работы / Shutdown Settings».

| 🛃 Winpower Manager VMot                       | tion                      |                      |                 |                                       |
|-----------------------------------------------|---------------------------|----------------------|-----------------|---------------------------------------|
| System Logs Device Tools                      | Monitor SNMP Preference L | anguage <u>H</u> elp |                 |                                       |
| 🕘 👼 🕵 📰                                       |                           |                      |                 |                                       |
| Root     A     LAN     H     O     LIACNWHP75 | Add                       | Modify               | move Refresh    | Shutdown Settings                     |
| E O LIACNWHP75                                | IP address or host name   | Connection State     | Product         | Powered by UPS                        |
| □ 0 liaCNWHP75( 1                             | 172.18.139.105            | Normal               | VMware vCenter  |                                       |
|                                               | 2 172.18.139.126          | O Normal             | VMware ESX/ESXi |                                       |
| - JI LIACNWhp45                               | 3 172.18.139.249          | O Normal             | VMware ESX/ESXi |                                       |
| LIACNWHP75                                    | 172.18.139.231            | O Normal             | VMware ESX/ESXi |                                       |
| WAN CAMP                                      | 172.18.139.250            | Communication Lost   | VMware ESX/ESXI | A A A A A A A A A A A A A A A A A A A |
| VMotion                                       |                           |                      |                 |                                       |
|                                               |                           |                      |                 |                                       |
|                                               |                           |                      |                 |                                       |
|                                               |                           |                      |                 |                                       |
|                                               |                           |                      |                 |                                       |
|                                               |                           |                      |                 |                                       |
|                                               |                           |                      |                 |                                       |
|                                               |                           |                      |                 |                                       |
|                                               |                           |                      |                 |                                       |
|                                               |                           |                      |                 |                                       |
|                                               |                           |                      |                 |                                       |
|                                               |                           |                      |                 |                                       |
|                                               |                           |                      |                 |                                       |
|                                               |                           |                      |                 |                                       |
|                                               | 5.4                       |                      |                 |                                       |
|                                               |                           |                      |                 |                                       |

Рисунок 2.2.3-3

• Откройте диалоговое окно «Настройки завершения работы / Shutdown Setting», ПСУ (NMC) в перечне «Питание от ИБП / Powered by UPS» такой же, как и ПСУ в пункте дерева меню «SNMP».

| 🕌 Winpower Manager VM    | otion                                                              |                                                                                                    |                                                                     |                        | 23 |
|--------------------------|--------------------------------------------------------------------|----------------------------------------------------------------------------------------------------|---------------------------------------------------------------------|------------------------|----|
| System Logs Device Tools | Monitor SNMP Preference L                                          | anguage Help                                                                                                 |                                                                     |                        |    |
| 🔘 🛅 🐍 📰 🛛                |                                                                    |                                                                                                    |                                                                     |                        |    |
| Root                     | Add                                                                | Modify                                                                                                    | move Refresh                                                        | Shutdown Settings      |    |
| D LIACNWHP750            | IP address or host name                                            | Connection State                                                                                             | Product                                                             | Powered by UPS         |    |
| E 10 liaCNWHP7505        | 1 172.18.139.105                                                   | Normal                                                                                                    | VMware vCenter                                                      |                        |    |
| B-, O COM1               | 2 172 18 139 126                                                   | Normal                                                                                                    | VMware ESX/ESXi                                                     |                        |    |
| ON-LINE                  | 3 172.18.139.249                                                   | O Normal                                                                                                    | VMware ESX/ESXi                                                     |                        |    |
| EIACNWHP451              | 4 172.18.139.231                                                   | Normal                                                                                                    | VMware ESX/ESXi                                                     |                        |    |
| WAN                      | 5 172.18.139.250                                                   | Communication Lost                                                                                           | VMware ESX/ESXi                                                     |                        |    |
| VMotion                  | Powered by I<br>Final Enter mainte<br>Enter mainte<br>Enter shutdo | UPS<br>temote Maintenance<br>nance mode after battery dis<br>temote Shutdown<br>wn mode after battery discha | None<br>None<br>172.18.139.57<br>172.18.140.29<br>rge 600<br>Cancel | second(s)<br>second(s) |    |

Рисунок 2.2.3-4

• Параметры настроек завершения работы приведены ниже:

| Shutdown Settings                              | Contrast Contrast | X         |
|------------------------------------------------|-------------------|-----------|
|                                                |                   |           |
|                                                |                   |           |
| Powered by UPS                                 | None 🔻            |           |
| Enable Remote Maintenance                      |                   |           |
| Enter maintenance mode after battery discharge | 60                | second(s) |
| Enable Remote Shutdown                         |                   |           |
| Enter shutdown mode after battery discharge    | 600               | second(s) |
|                                                |                   |           |
|                                                |                   |           |
| <u></u>                                        | <u>C</u> ancel    |           |

### Рисунок 2.2.3-5

| Параметры                                                                                                    | Определить                                                                                                    |
|----------------------------------------------------------------------------------------------------|----------------------------------------------------------------------------------------------------|
| Питание от ИБП / Powered by UPS                                                                                                | Данный параметр указывает, какие хосты ESXi/ESX питаются от<br>соответствующих ИБП, в зависимости от IP ПСУ.<br>ПСУ в перечне «Питание от ИБП / Powered by UPS» должен уже<br>присутствовать в пункте<br>дерева меню «SNMP».                                                                                                    |
| Включение удаленного технического<br>обслуживания / Enable Remote<br>Maintenance                                               | При включении этой функции ESXi/ESX входят в<br>режим технического обслуживания по достижении определенного<br>времени.                                                                                                    |
| Переключение в режим технического<br>обслуживания после разряда батареи /<br>Enter maintenance mode after<br>battery discharge | Установка таймера для перехода ESXi/ESX в режим технического<br>обслуживания<br>после отказа ИБП переменного тока                                                                                                    |
| Включить удаленное завершение<br>работы / Enable Remote Shutdown                                                               | <ul> <li>При включении данной опции хосты ESXi/ESX переходят в режим завершения работы по достижении определенного времени.</li> <li>≽ Если функция «Включение удаленного технического обслуживания /Enable Remote Maintenance» выбрана и хосты ESXi/ESX успешно входят в режим технического обслуживания, Winpower корректно завершает работу хостов.</li> <li>&gt; Если функция «Включение удаленного технического обслуживания, winpower корректно завершает работу хостов.</li> <li>&gt; Если функция «Включение удаленного технического обслуживания, Enable Remote Maintenance» выбрана, но вход хостов ESXi/ESX в режим технического обслуживания завершается неудачей, Winpower корректно завершает работу хостов и виртуальных машин.</li> <li>&gt; Если функция «Включение удаленного технического обслуживания, Korone Koppektho завершает работу хостов и виртуальных машин.</li> </ul> |
| Переход в режим завершения работы<br>после разряда батареи / Enter shutdown<br>mode after battery discharge                    | <ul> <li>Установка таймера для перехода ESXi/ESX в режим завершения работы после отключения питания ИБП переменного тока</li> <li>Если функция «Включение удаленного технического обслуживания /Enable Remote Maintenance» выбрана, параметр «Таймер завершения работы /Shutdown Timer» должен быть больше параметра «Таймер режима технического обслуживания /Maintenance mode Timer»</li> <li>Если функция «Включение удаленного технического обслуживания /Maintenance mode Timer»</li> <li>Если функция «Включение удаленного технического обслуживания /Maintenance mode Timer»</li> <li>Коли функция «Включение удаленного технического обслуживания /Inable Remote Maintenance и работы / Shutdown Timer» не выбрана, параметр «Таймер завершения работы / Shutdown Timer» может установить пользователь.</li> </ul>                                                                         |

# 2.3 Настройка ПСУ

### 2.3.1 Таймер выключения ИБП

- Откройте сетевую страницу ПСУ, выберите «Управление ИБП / UPS Management» -> «Завершение работы ИБП / UPS shutdown».
- В качестве действий при отключении питания переменного тока «AC Failed» рекомендуется выбрать вариант «Отключение клиента и ИБП / Client&UPS Shutdown», при этом после наступления времени таймера ПСУ завершает работу ИБП. При выборе варианта «Клиент / Client» после отключения питания переменного тока ИБП продолжает разряжаться до разряда батареи.
- По умолчанию продолжительность таймера предупреждения «Отключение питания переменного тока / AC Failed» составляет 900 секунд. По истечении времени отключения питания переменного тока ИБП «Период предупреждения / Warning Period», начинается обратный отсчет таймера отключения ИБП («Задержка отключения ИБП / UPS Shutdown Delay»).
- Например, продолжительность «Периода предупреждения» составляет 900 секунд и «Задержка отключения ИБП» составляет 120 секунд как на рисунке ниже: через 900 секунд после отключения питания ИБП переменного тока начинается обратный отсчет отключения ИБП. Через 1020 секунд после отключения питания переменного тока (900+120) ИБП отключается

Для получения дополнительной информации см. руководство пользователя ПСУ <<Руководство пользователя платы сетевого управления.doc>>.

| C () () () () () () () () () () () () () | Vauthonity_ok.html                   | P - C 参 Network Management Card ×                          | Aa8                              | (_ ©   ×<br>∩ ☆ ©     |
|------------------------------------------|--------------------------------------|------------------------------------------------------------|----------------------------------|-----------------------|
|                                          | NE                                   | TWORK MANAGEMENT CARD FOR UPS                              | ON-LINE<br>Location:<br>10/11/20 | 16 15:37:12           |
| UPS Monitoring                           | UPS Management » UPS Shutdown        |                                                            |                                  | help                  |
| UPS Status                               | Event                                | Actions                                                    | Warning Period(Sec)              | Warning Interval(Sec) |
| UPS Alarm                                | AC Failed                            | Client Shutdown                                            | 900                              | 30                    |
| UPS Parameters                           | Battery Low                          | Client Shutdown                                            | 0                                | 30                    |
| UPS Powered Devices                      | UPS Overload                         | Client Shutdown                                            | 900                              | 30                    |
| UPS Management                           | UPS Over Temperature                 | Client Shutdown                                            | 900                              | 30                    |
| UPS Battery Test                         | Weekly Schedule                      | Client Shutdown                                            | 900                              | 30                    |
| UPS Battery Test Schedule                | Specific Day                         | Client Shutdown                                            | 900                              | 30                    |
| SNMP TRAP Receivers                      | EMP Temperature Threshold            | Client Shutdown                                            | 900                              | 30                    |
| UPS Configuration                        | EMP Liumidit Threshold               | Client Shutdown                                            | 900                              | 30                    |
| UPS Control                              | EMD Alarma 1                         | Client Chutdown                                            | 900                              | 30                    |
| UPS Shutdown                             | EMP Marriel                          |                                                            | 500                              | 30                    |
| Shutdown Schedule                        | EMP Alam-2                           | Client Shutdown                                            | 900                              | 30                    |
| Settings                                 | Below Battery Capacity Setting       | Client Shutdown                                            | 0                                | 30                    |
| Rebect System                            | Below Battery Remaining Time Setting | Client Shutdown                                            | 0                                | 30                    |
| Access Control                           |                                      | Connel LIDC Obvidence if scents Destand in Obvidence Delay |                                  |                       |
| Date and Time                            |                                      | Cancel OPS Shutdown if events Restored in Shutdown Delay   |                                  |                       |
| SNMPv1/2 Configuration                   |                                      | UPS Shutdown Delay(Sec)                                    | 120                              |                       |
| Wake On LAN                              |                                      |                                                            |                                  | Save                  |
| Email Notification                       |                                      |                                                            |                                  |                       |
| Firmware Upload                          |                                      |                                                            |                                  |                       |
| File Management                          |                                      |                                                            |                                  |                       |
| Logs                                     |                                      |                                                            |                                  |                       |
| UPSLog                                   |                                      |                                                            |                                  |                       |
| UPS Statistics Log                       |                                      |                                                            |                                  |                       |
| Event Log                                |                                      |                                                            |                                  |                       |
| System coy                               |                                      |                                                            |                                  |                       |
|                                          |                                      |                                                            |                                  |                       |
|                                          |                                      |                                                            |                                  |                       |
|                                          |                                      |                                                            |                                  |                       |
|                                          |                                      |                                                            |                                  |                       |
|                                          |                                      |                                                            |                                  |                       |
|                                          |                                      |                                                            |                                  |                       |
|                                          |                                      |                                                            |                                  |                       |
| < >                                      |                                      |                                                            |                                  |                       |

Рисунок 2.3.1

### 2.3.2 Таймер Winpower и таймер ПСУ

• Время технического обслуживания Winpower и время завершения работы vMotion должно быть меньше, чем «Период предупреждения» ПСУ.

Например: если отключение ПСУ настроено как на рисунке 2.3.1 выше и «Период предупреждения / Warning Period» в состоянии «Отключение питания переменного тока / AC Failed» составляет 900 секунд, время технического обслуживания и время отключения должны быть меньше 900 секунд, чтобы у ИБП оставалось достаточно времени для VMware vMotion.

| le Shutdown Settings                                                                                                    | -         | ×                      |
|----------------------------------------------------------------------------------------------------|-----------|------------------------|
| Powered by UPS<br>Enable Remote Maintenance<br>Enter maintenance mode after battery discharge<br>Enable Remote Shutdown<br>Enter shutdown mode after battery discharge | None      | second(s)<br>second(s) |
| <u>O</u> K(O)                                                                                                    | Cancel(C) |                        |

Рисунок 2.3.2

# 3 Испытание отключения

# 3.1 Таблица действий по завершению работы ESXi/ESX

| Функция<br>обеспечения<br>бесперебойно<br>й работы<br>в vCenter | Удаленное<br>техническое<br>обслуживание в<br>Winpower | Удаленное<br>отключение в<br>Winpower | Действие<br>виртуальных<br>машин                                      | Действие хостов                                                                               | Действие виртуальных<br>машин<br>После перезапуска<br>хостов                                                           |
|-----------------------------------------------------------------|--------------------------------------------------------|---------------------------------------|-----------------------------------------------------------------------|-----------------------------------------------------------------------------------------------|----------------------------------------------------------------------------------------------------|
| Отключение                                                      | Включение                                              | Включение                             | Виртуальные<br>машины<br>переходят на<br>другие<br>доступные<br>хосты | Хосты сначала<br>входят в режим<br>технического<br>обслуживания,<br>после чего<br>отключаются | В зависимости от<br>конфигурации<br>запуска/отключения<br>завершения работы<br>виртуальных машин<br>(см. раздел 2.1.2) |
| Отключение                                                      | Отключение                                             | Включение                             | Выключение                                                            | Выключение                                                                                    | В зависимости от<br>конфигурации<br>запуска/отключения<br>завершения работы<br>виртуальных машин<br>(см. раздел 2.1.2) |
| Отключение                                                      | Включение                                              | Отключение                            | Виртуальные<br>машины<br>переходят на<br>другие<br>доступные<br>хосты | Хосты сначала<br>входят в режим<br>технического<br>обслуживания с<br>последующим<br>отказом   | В зависимости от<br>конфигурации<br>запуска/отключения<br>завершения работы<br>виртуальных машин<br>(см. раздел 2.1.2) |
| Отключение                                                      | Отключение                                             | Отключение                            | Отказ                                                                 | Отказ                                                                                         | В зависимости от<br>конфигурации<br>запуска/отключения<br>завершения работы<br>виртуальных машин<br>(см. раздел 2.1.2) |
| Включение                                                       | Включение                                              | Включение                             | Виртуальные<br>машины<br>переходят на<br>другой<br>доступный хост     | Хосты сначала<br>входят в режим<br>технического<br>обслуживания,<br>после чего<br>отключаются | Завершение работы<br>виртуальных машин                                                                                 |
| Включение                                                       | Отключение                                             | Включение                             | Выключение                                                            | Выключение                                                                                    | Завершение работы<br>виртуальных машин                                                                                 |
| Включение                                                       | Включение                                              | Отключение                            | Виртуальные<br>машины<br>переходят на<br>другой<br>доступный хост     | Хосты сначала<br>входят в режим<br>технического<br>обслуживания, с<br>последующим<br>отказом  | Завершение работы<br>виртуальных машин                                                                                 |

| Включение | Отключение | Отключение | Отказ | Отказ | Завершение работы |
|-----------|------------|------------|-------|-------|-------------------|
|           |            |            |       |       | виртуальных машин |

### 3.2 Моделирование испытания отключения

#### Условия испытания:

Имеется два хоста ESXi, два ИБП и два ПСУ.

ESXi1 соединен с ИБП1, ESXi2 соединен с ИБП2.

ИБП1 соединен с ПСУ1, ИБП2 соединен с ПСУ2

• Веб-интерфейс ПСУ: Настройки отключения двух ПСУ представлены на рисунке ниже. Продолжительность периода предупреждения «Warning Period» об отключении питания переменного тока «AC failed» составляет три минуты (180 секунд))

Продолжительность задержки отключения ИБП «UPS shutdown delay» составляет две минуты (120 секунд)

|                           |                                      | NETWORK MANAGEMENT CARD FOR UPS             |                | ON-LINE<br>Locations<br>10/11/201 | 6 15:51:39            |      |
|---------------------------|--------------------------------------|---------------------------------------------|----------------|-----------------------------------|-----------------------|------|
| PS Monitoring             | UPS Management » UPS Shutdown        |                                             |                |                                   |                       | help |
| UPS Status                | Event                                | Actions                                     |                | Warning Period(Sec)               | Warning Interval(Sec) |      |
| IPS Alarm                 | AC Failed                            | Client Shutdown                             |                | 180 ×                             | 30                    |      |
| PS Parameters             | Battery Low                          | Client Shutdown                             |                | 0                                 | 30                    |      |
| PS Powered Devices        | LIPS Overload                        | Client Shutdown                             |                | 900                               | 30                    |      |
| PS Identification         | UPS Over Temperature                 | Client Shutdown                             |                | 900                               | 30                    |      |
| IDS Battery Test          | Weekly Schedule                      | Client Shutdown                             |                | 900                               | 30                    |      |
| UPS Battery Test Schedule | Constant Constant                    | Client Shutdown                             |                | 900                               | 30                    |      |
| SNMP TRAP Receivers       | - Specific Day                       | Client Shotdown                             |                | 000                               | 30                    |      |
| JPS Configuration         | EMP Temperature Threshold            | Client Shutdown                             |                | 900                               | 30                    |      |
| JPS Control               | EMP Humidity Threshold               | Client Shutdown                             |                | 900                               | 30                    |      |
| UPS Shutdown              | EMP Alarm-1                          | Client Shutdown                             |                | 900                               | 30                    |      |
| Shutdown Schedule         | EMP Alarm-2                          | Client Shutdown                             |                | 900                               | 30                    |      |
| ettings                   | Below Battery Capacity Setting       | Client Shutdown                             |                | 0                                 | 30                    |      |
| NMC System                | Below Battery Remaining Time Setting | Client Shutdown                             |                | 0                                 | 30                    |      |
| Reboot System             |                                      |                                             |                |                                   |                       |      |
| Access Control            |                                      | Cancel UPS Shutdown if events Restored in S | hutdown Delay  |                                   |                       |      |
| Date and Time             |                                      | UPS Shutdo                                  | own Delay(Sec) | 120                               |                       |      |
| SNMPv1/2 Configuration    |                                      |                                             |                |                                   |                       | S    |
| IVAKE ON LAN              |                                      |                                             |                |                                   |                       |      |
| imal Nouncation           |                                      |                                             |                |                                   |                       |      |
| ile Management            |                                      |                                             |                |                                   |                       |      |
| 05                        |                                      |                                             |                |                                   |                       |      |
| IPS Log                   |                                      |                                             |                |                                   |                       |      |
| PS Statistics Log         |                                      |                                             |                |                                   |                       |      |
| vent Log                  |                                      |                                             |                |                                   |                       |      |
| Svetam Log                |                                      |                                             |                |                                   |                       |      |

Рисунок 3.2-1

• Winpower: Питание ESXi1 обеспечивается ИБП1, время технического обслуживания - 1 минута, время отключения - 2 минуты.

| Shutdown Settings                              | - Law          | X         |
|------------------------------------------------|----------------|-----------|
| Powered by UPS                                 | 172.18.139.103 |           |
| Enter maintenance mode after battery discharge | 60             | second(s) |
| Enter shutdown mode after battery discharge    | 120            | second(s) |
|                                                |                |           |
| <u></u> <u>Q</u> K(O)                          | Cancel(C)      |           |

Рисунок 3.2-2

• Winpower: Питание ESXi2 обеспечивается ИБП2, время технического обслуживания - 1 минута, время отключения - 2 минуты.

| Shutdown Settings                              |                  | X         |
|------------------------------------------------|------------------|-----------|
| Powered by UPS                                 | 172.18.139.100 ▼ |           |
| Enter maintenance mode after battery discharge | 60               | second(s) |
| Z Enable Remote Shutdown                       | 10 <u></u>       |           |
| Enter shutdown mode after battery discharge    | 120              | second(s) |
| <u>O</u> K(O)                                  | Cancel(C)        |           |

Рисунок 3.2-3

### 3.2.1 Случай 1

- Результат испытания:
- ➢ При отключении питания переменного тока ИБП1 на 1 минуту, ESXi1 переходит в режим технического обслуживания, а виртуальные машины переходят на ESXi2.
- > При отключении питания переменного тока ИБП1 на 2 минуты, ESXi1 отключается.
- Через 3 минуты отсутствия питания переменного тока на ИБП1, начинается обратный отсчет счетчика отключения ИБП1.
- При отключении питания переменного тока ИБП1 на 5 минут ИБП1 отключается.
- При восстановлении питания переменного тока ИБП1 выполняется запуск ESXi1 с выходом из режима технического обслуживания, vCenter Server назначает виртуальные машины назад на ESXi1 с ESXi2.

### 3.2.2 Случай 2

- Результат испытания:
- При отключении питания переменного тока ИБП1 на 1 минуту, ESXi1 переходит в режим технического обслуживания, а виртуальные машины переходят на ESXi2.
- При восстановлении питания переменного тока ИБП1 в процессе перехода виртуальных машин, их переход продолжается и ESXi1 продолжает переходить в режим технического обслуживания. Однако ESXi1 сразу же выходит из режима технического обслуживания и vCenter Server назначает виртуальные машины назад на ESXi1 с ESXi2.
- ИБП1 включен, ESXi1 работает штатно.

### 3.2.3 Случай 3

- Результат испытания:
- Отключение питания переменного тока ИБП1, отключение питания переменного тока ИБП2.
- Через 1 минуту ESXi1 переходит в режим технического обслуживания, а виртуальные машины переходят на ESXi2.

ESXi2 переходит в режим технического обслуживания, однако свободные хосты отсутствуют, поэтому переход ESXi2 в режим технического обслуживания завершается неудачей.

- Через 2 минуты отключается ESXi1, после чего отключаются виртуальные машины на ESXi2 и, наконец, отключается ESXi2.
- ▶ Через 5 минут отключаются ИБП1 и ИБП2.
- ➢ Питание переменного тока ИБП1 и ИБП2 восстанавливается, ESXi1 запускается и выходит из режима технического обслуживания, ESXi2 запускается и работает штатно.

# 4. Защита сервера vCenter

### 4.1 Защита сервера vCenter через Winpower

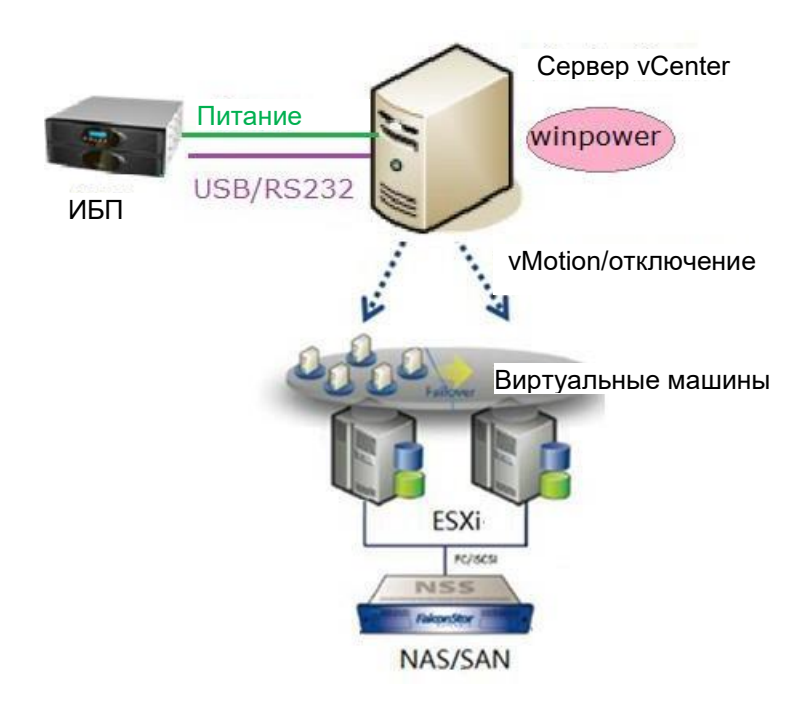

- Рисунок 4.1-1
- Winpower установлен на сервере vCenter, ИБП соединен с сервером vCenter через USB/RS232. Сначала необходимо выполнить автоматический поиск ИБП, после чего установить параметры отключения.

Для получения дополнительной информации о завершении работы Winpower, см. Руководство пользователя Winpower << РуководствоПользователя.doc>>.

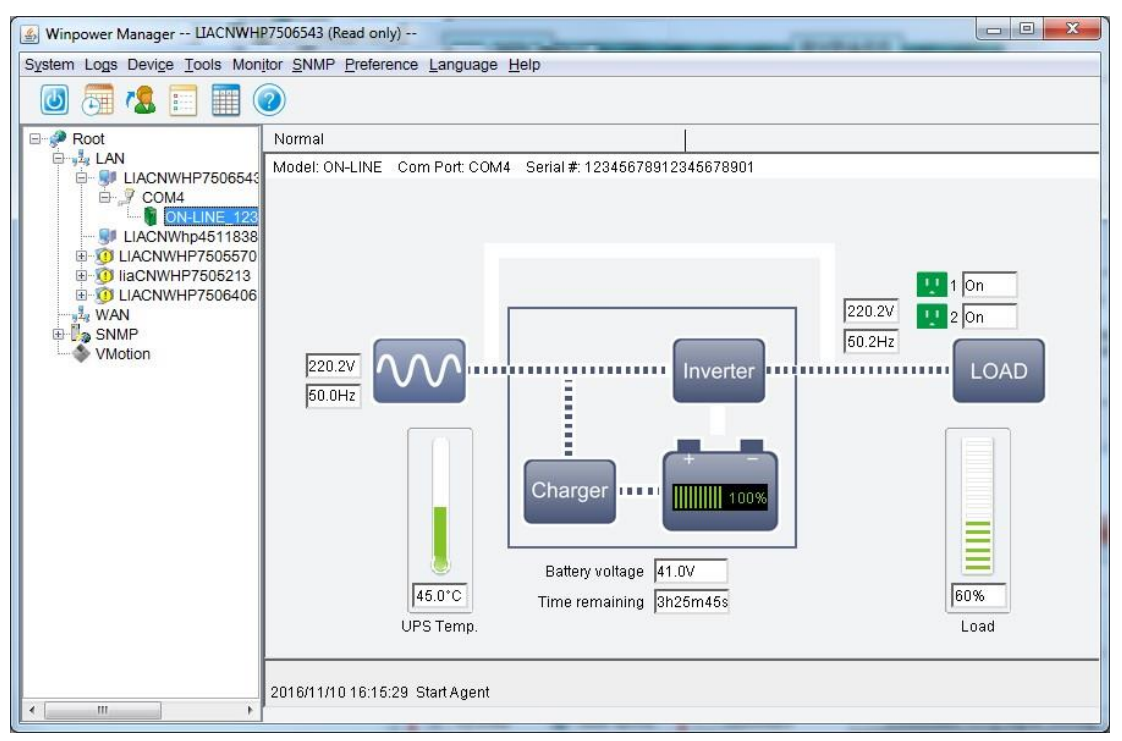

Рисунок 4.1-2

| Shutdown Settings                                            | ×              |
|--------------------------------------------------------------|----------------|
| Shutdown Options                                             |                |
| COM4    ON-LINE_12345678912345678901                         | •              |
| Allow battery to discharge for                               | 10 🗘 min       |
|                                                              |                |
| Begin Shutdown when UPS Battery is at 40 V Capacity or lower |                |
| Shut down when remaining battery time is below               | 2 <b>‡</b> min |
| System Shut down O Hibernate Multi-UPS input                 |                |
| Shut down UPS                                                |                |
| Time needed for system shutdown                              | 2 _ min        |
| Powered by Load Segment1                                     |                |
| Accept Remote Shutdown signal from other Agent               | Add            |
| 0 _ min shutdown system                                      | Remove         |
| Run Command File before Shutdown                             | Browse         |
|                                                              |                |
| Shutdown File Max Execution Time                             | 1 2 min        |
| Run Mode    Service   Non-Service                            |                |
|                                                              |                |
| Shutdown Remote Agents                                       | _              |
| Shutdown Conditions Agent is shutdown                        | Add            |
|                                                              | Modify         |
|                                                              |                |
|                                                              | <u>Remove</u>  |
| Shutdown Alarm Parameters                                    |                |
| Shutdown Alarm Interval                                      | 1              |
| Scheduled Shutdown Countdown warning                         | 10 🗘 min       |
|                                                              |                |
| <u>QK</u> <u>Cancel</u>                                      |                |

Рисунок 4.1-3

### 4.2 Защита сервера vCenter через ПОЗС

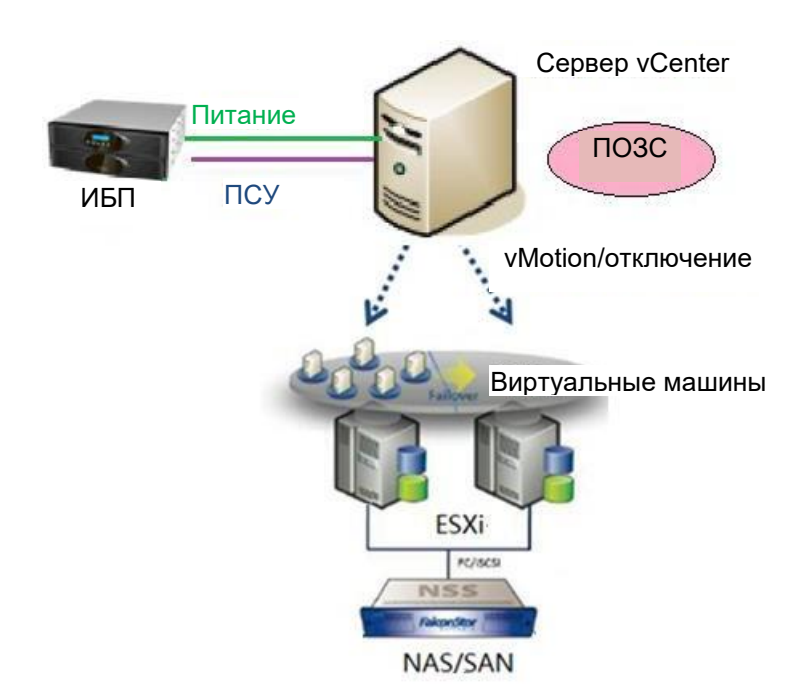

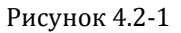

• ПОЗС установлен на сервере vCenter, ИБП соединен с ПСУ. Добавьте ПСУ в ПОЗС. При отключении питания переменного тока ИБП ПСУ передает уведомление об отключении в ПОЗС, после чего ПОЗС передает команду отключения на сервер vCenter.

Для получения дополнительной информации об отключении ПОЗС см. руководство пользователя ПОЗС <<Руководство пользователя программного обеспечения защиты системы.doc>>.

Для получения дополнительной информации об отключении ПСУ см. руководство пользователя ПСУ <<Руководство пользователя платы сетевого управления.doc>>.

| System Protect Configuration                                                    |                                                                                                    |                                                                    |
|---------------------------------------------------------------------------------|----------------------------------------------------------------------------------------------------|--------------------------------------------------------------------|
| <u>System</u> Lo <u>g</u> Language                                              |                                                                                                    |                                                                    |
| Device List                                                                     | Events                                                                                                    |                                                                    |
|                                                                                 | <ul> <li>Ac Fail</li> <li>Battery Low</li> <li>UPS Overlo</li> <li>UPS Over T</li> <li>Weekly Sch</li> <li>Specific Da</li> <li>EMP Over</li> </ul> | w<br>bad<br>Temperature<br>hedule Shutdown<br>ay Schedule Shutdown |
| Add Remove                                                                      | EMP Over                                                                                                    | Humidity                                                           |
| Modify View                                                                     | EMP Conta                                                                                                    | ill ►                                                              |
| Local Configuration<br>Alias: LIACNWHP7501365.napa.a<br>System Shutdown Options | d.etn.com                                                                                                    | Default                                                            |
| Cancel Shutdown if events Rest                                                  | ored in Shutdc                                                                                                    | Action                                                             |
| Shutdown Delay:                                                                 | 0 Sec.                                                                                                    | C Event Warning                                                    |
| Run Script Before Shutdown                                                      |                                                                                                    | Shutdown                                                           |
| File Path:<br>Script Max Execution Time:                                        | 60 Sec.                                                                                                    | Sleep                                                              |
| ОК                                                                              | Cancel                                                                                                    | Apply                                                              |

Рисунок 4.2-2

# 5. Защита NAS/SAN (на примере NAS QNAP TS-269)

### 5.1 Общая информация

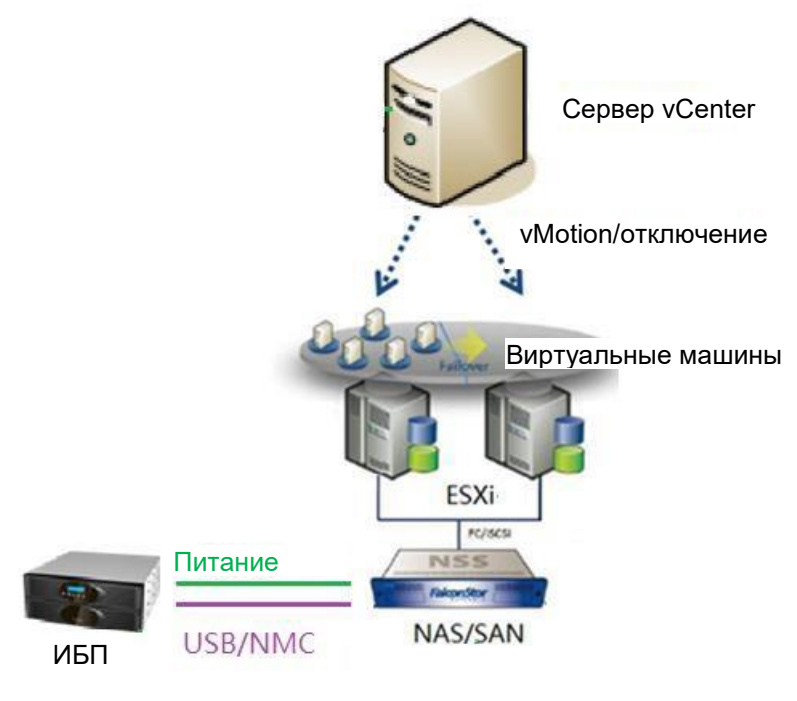

Рисунок 5.1

# 5.2 ЗащитаNAS/SAN через SNMP

Примечание: Необходимо приобрести дополнение NAS/SAN с функцией «USB/SNMP».

- Питание NAS/SAN обеспечивается через ИБП, а ИБП соединен с ПСУ.
- Откройте веб-интерфейс NAS, выберите «Внешнее устройство / External Device»-> «ИБП / UPS», выберите «ИБП с управлением SNMP / UPS with SNMP management» в пункте «Протокол / Protocol», введите IP адрес ПСУ, установите условие отключения.

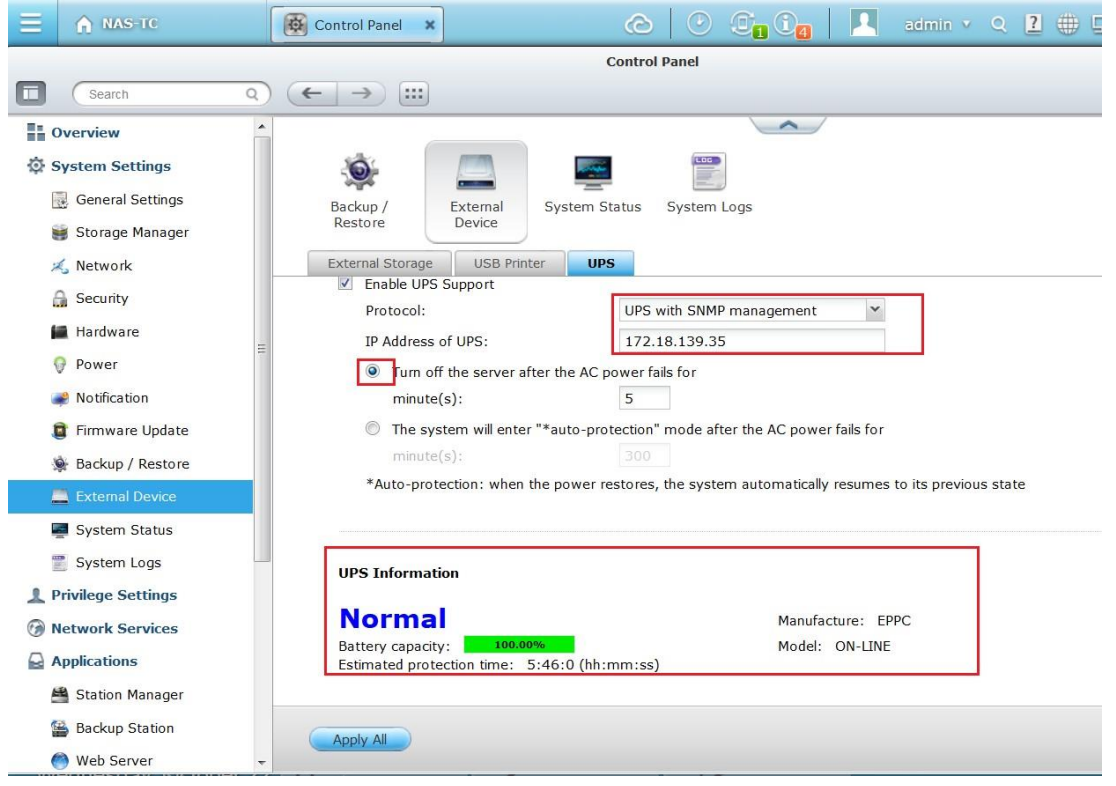

Рисунок 5.2-1

• Сервер NAS будет отключен через 5 минут после отключения питания переменного тока ИБП . Также можно проверить системный журнал.

После потери мощности в системном журнале появляется запись «Обнаружено отключение питания на ИБП. Система будет отключена через 5 минут / Power loss detected on UPS. System would be shut down after 5 minutes».

| ystem Coni | nection Logs                                                 |                                                                                        |                                                                                                    |                                                                                                    |                                                                                                    | ?                                                                                                    |
|------------|--------------------------------------------------------------|----------------------------------------------------------------------------------------|----------------------------------------------------------------------------------------------------|----------------------------------------------------------------------------------------------------|----------------------------------------------------------------------------------------------------|----------------------------------------------------------------------------------------------------|
| stem Con   | nection Logs                                                 |                                                                                        |                                                                                                    |                                                                                                    |                                                                                                    |                                                                                                    |
|            | needon Logo                                                  | Online Users                                                                           | Syslog Client                                                                                                    | Management                                                                                                    |                                                                                                    |                                                                                                    |
| Save       |                                                              |                                                                                        |                                                                                                    |                                                                                                    | Content Search                                                                                                    | *                                                                                                    |
|            | Users                                                        | Source IP                                                                              | e c                                                                                                    | omputer name                                                                                                    | Content                                                                                                    |                                                                                                    |
| 9:49       | System                                                       | 127.0.0.3                                                                              | 1 1                                                                                                    | ocalhost                                                                                                    | [UPS Settings] UPS support has been enabled                                                                                                    |                                                                                                    |
| 9:49       | System                                                       | 127.0.0.                                                                               | 1 10                                                                                                    | ocalhost                                                                                                    | [UPS Settings] UPS settings have been changed                                                                                                    |                                                                                                    |
| 9:49       | System                                                       | 127.0.0.                                                                               | 1 1                                                                                                    | ocalhost                                                                                                    | [UPS Settings] UPS model has been changed to USB server mode                                                                                                    |                                                                                                    |
| 06:58      | System                                                       | 127.0.0.1                                                                              | 1 10                                                                                                    | ocalhost                                                                                                    | Power has returned to UPS. Canceling shutdown.                                                                                                    |                                                                                                    |
| 06:22      | System                                                       | 127.0.0.1                                                                              | 1 10                                                                                                    | ocalhost                                                                                                    | Power loss detected on UPS. System would be shutdown after 5 min                                                                                                    | ute(s).                                                                                                    |
|            | Save<br>):49<br>):49<br>):49<br>):49<br>):49<br>):58<br>):58 | Save Users<br>Users System<br>0:49 System<br>0:49 System<br>0:58 System<br>5:22 System | Save         Source IF           Users         Source IF           0:49         System         127.0.0.           0:49         System         127.0.0.           0:49         System         127.0.0.           0:49         System         127.0.0.           0:49         System         127.0.0.           0:58         System         127.0.0.           6:22         System         127.0.0. | Save         Source IP         C           Users         Source IP         C           0:49         System         127.0.0.1         k           0:49         System         127.0.0.1         k           0:49         System         127.0.0.1         k           0:49         System         127.0.0.1         k           0:58         System         127.0.0.1         k           6:22         System         127.0.0.1         k | Save         Source IP         Computer name           Users         Source IP         Computer name           0:49         System         127.0.0.1         localhost           0:49         System         127.0.0.1         localhost           0:49         System         127.0.0.1         localhost           0:49         System         127.0.0.1         localhost           0:58         System         127.0.0.1         localhost           0:22         System         127.0.0.1         localhost | Save       Content Search         Users       Source IP       Computer name       Content         0:49       System       127.0.0.1       localhost       [UPS Settings] UPS support has been enabled         0:49       System       127.0.0.1       localhost       [UPS Settings] UPS settings have been changed         0:49       System       127.0.0.1       localhost       [UPS Settings] UPS model has been changed to USB server mode         0:49       System       127.0.0.1       localhost       [UPS Settings] UPS model has been changed to USB server mode         0:58       System       127.0.0.1       localhost       Power has returned to UPS. Canceling shutdown.         6:22       System       127.0.0.1       localhost       Power loss detected on UPS. System would be shutdown after 5 min |

Рисунок 5.2-2

# 5.3 Защита NAS/SAN через USB

Примечание: Необходимо приобрести дополнение NAS/SAN с функцией «USB/SNMP».

- Питание NAS/SAN обеспечивается через ИБП, а ИБП соединен с NAS/SAN через USB.
- Следует отдать предпочтение приобретению ИБП HID Power Device UPS, поскольку ИБП Q1 поддерживаются только частично. Наши испытания прошли следующие ИБП Q1: PID/VID: 0665/5161, 06da/0003, 06da/0004
- Откройте веб-интерфейс NAS, выберите «Внешнее устройство / External Device»-> «ИБП / UPS», ИБП будет обнаружено автоматически. Установите условие отключения.

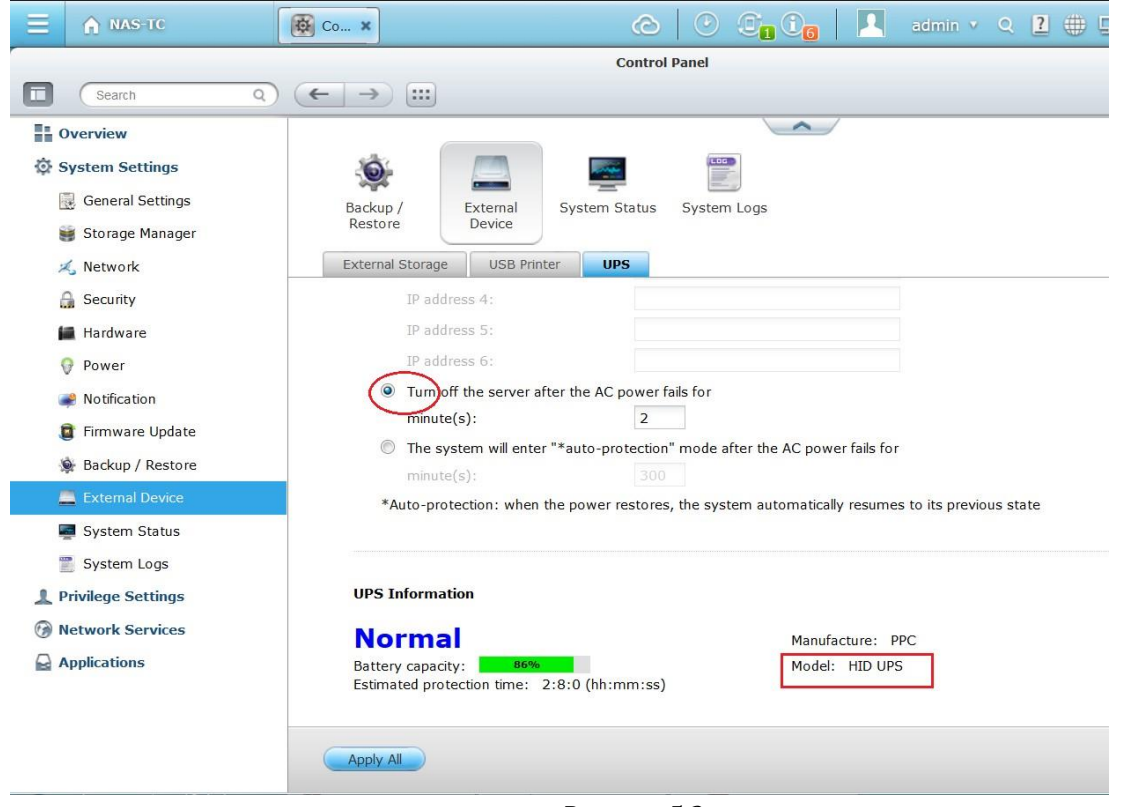

Рисунок 5.3

• NAS будет отключен через 2 минуты после отключения питания переменного тока ИБП .